## SSHF fulltekst fra Google Scholar – ny lenke. Slik gjør du det!

Gå inn i Google Scholar. https://scholar.google.no/

1. Velg Innstillinger i menyen: Min profi Mit bibliotek Geogle Scholar Laga baudrene ti kjemper

## 2. Velg Linker i biblioteket

| Google                                                             |                                                                                                    |
|--------------------------------------------------------------------|----------------------------------------------------------------------------------------------------|
| Scholar-innstillinger                                              |                                                                                                    |
| Sokeresultater<br>Språk<br>Linker i biblioteket<br>Konto<br>Button | Resultater per side      10    © Googles standard (10 resultater) gir raskest resultater.      Hvor resultater åpnes      Open each selected result in a new browser window |

3. Søk opp SSHF om du ikke er i SIKT-nett.

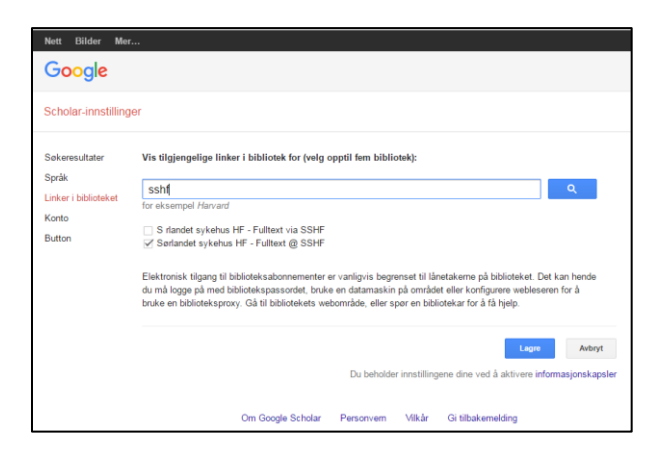

- Hvis du er på SIKT-nett: *Ta bort* avhuking for Fulltext via SSHF.
  Hvis du er utenfor sykehusets nettverk: Huk av på Fulltext @ SSHF.
  Klikk på Lagre.
- 5. Du kan legge til flere bibliotek-lenker om du også har tilknytning til andre institusjoner.